Please use the below steps to upload scanned Quarterly statement and verified Schedule to RAMIS system.

Link: <a href="https://eservices.ird.gov.lk/Authentication/LoginForCompany">https://eservices.ird.gov.lk/Authentication/LoginForCompany</a>

Step 1 – Log in with **SSID** as your **tax reference number**.

| x 🖕 Login - RAMIS X +                                                                                                    |
|----------------------------------------------------------------------------------------------------|
| t secure 10.2.172.31/Authentication/LoginForCompany?returnUrl=%2FDashboard%2FShowDashboard                                                                          |
| Sri Lanka Inland Revenue                                                                                                    |
| I am logging in for my company's/business's tax matters                                                                                                    |
| My tax reference number <select a="" value="">      My TRD PIN</select>                                                                                             |
| * My company tax reference number TIN V                                                                                                    |
| Refresti                                                                                                    |
| Forgot My IRD PIN?                                                                                                    |
| Login Reset Cancel                                                                                                    |
|                                                                                                    |
| Department of Inland Revenue, Sri Lanka, a<br>Chittampalam A. Gardiner Mawatha, Colombo 02.<br>© 2014, All rights reserved by Inland Revenue Department - Sri Lanka |

| Sri Lanka Inland Revenue                                                                                                    |
|----------------------------------------------------------------------------------------------------|
| I am logging in for my company's/business's tax matters                                                                                                    |
| My tax reference number SSID     Q0009445     My IRD PIN     My company tax reference number TIN     Q0009445     Enter the text shown left     TZHGHK     Refresh     Forgot My IRD PIN?     Login Reset Cancel |
| Department of Inland Revenue, Sri Lanka,<br>Contingnalam A. Gardiner Mawatha. Colono 02.<br>© 2014, All rinhts reserved by Tinand Revenue Department - Sri Lanka                                                 |

Step 2 – Select 'Upload Schdules / Documents' in the Retun Schedule / Management Dropdown

| inancial                                                         | Return / Schedule Management                                                                                                    | Payment                                                                                           | Taxpayer Registration                                                                   | Clearance                                                       | Correspondence                            |                                                                                                    |
|------------------------------------------------------------------|----------------------------------------------------------------------------------------------------|---------------------------------------------------------------------------------------------------|-----------------------------------------------------------------------------------------|-----------------------------------------------------------------|-------------------------------------------|----------------------------------------------------------------------------------------------------|
|                                                                  | <ul> <li>With Holding Tax (WHT)</li> </ul>                                                                                                    |                                                                                                   |                                                                                         |                                                                 |                                           |                                                                                                    |
| Encou                                                            | nter 🔶 Upload Schedules /- Documents                                                                                                    | 72.31/Dashbo                                                                                      | ard/ShowDashboard                                                                       |                                                                 |                                           |                                                                                                    |
| Free                                                             | • Economic Service Charge (ESC)                                                                                                    |                                                                                                   |                                                                                         |                                                                 |                                           |                                                                                                    |
| EXU                                                              | <ul> <li>Statement of Estimated Tax</li> </ul>                                                                                                    |                                                                                                   |                                                                                         |                                                                 |                                           |                                                                                                    |
| Exce                                                             | SET Credit Schedule (SCS)                                                                                                    | 1                                                                                                 |                                                                                         |                                                                 |                                           |                                                                                                    |
| M                                                                | es                                                                                                    | se contact with                                                                                   | administrator.                                                                          |                                                                 |                                           |                                                                                                    |
| Deal                                                             |                                                                                                    |                                                                                                   |                                                                                         |                                                                 |                                           |                                                                                                    |
| Back                                                             |                                                                                                    |                                                                                                   |                                                                                         |                                                                 |                                           |                                                                                                    |
|                                                                  |                                                                                                    |                                                                                                   |                                                                                         |                                                                 |                                           |                                                                                                    |
|                                                                  |                                                                                                    |                                                                                                   |                                                                                         | No Charles                                                      |                                           |                                                                                                    |
|                                                                  |                                                                                                    | Departme                                                                                          | nt of Inland Revenue, Sri Lanka                                                         |                                                                 |                                           |                                                                                                    |
|                                                                  | 그것 것) 숨옷 옷이 잡                                                                                                    | Chittampalam                                                                                      | A. Gardiner Mawatha, Colombo                                                            | 02.                                                             |                                           |                                                                                                    |
|                                                                  | © 201                                                                                                    | 4, All rights reserv                                                                              | ed by Inland Revenue Departme                                                           | nt - Sri Lanka                                                  |                                           |                                                                                                    |
|                                                                  |                                                                                                    |                                                                                                   |                                                                                         |                                                                 |                                           |                                                                                                    |
|                                                                  |                                                                                                    |                                                                                                   |                                                                                         |                                                                 |                                           |                                                                                                    |
| Ó                                                                | SRI LANKA                                                                                                    | NLAND RE                                                                                          | VENUE                                                                                   |                                                                 | ▲ SSID200009445   @=LoG                   | OUT   I                                                                                                    |
| inancial<br>Service H<br>Schedu<br>Taxpa                         | SRI LANKA<br>Return / Schedule Management<br>ome :: Return / Schedule Management :<br>she File/Document upload entry<br>nyer Identification Number 3000903<br>(TIN) 3009031<br>Name of the organization 2021 UAT<br>sh to upload schedule file and/or supportit                                                                                                    | NLAND RE<br>Payment<br>: Upload Schedu<br>52<br>: 02                                              | VENUE<br>Taxpayer Registration<br>les / Documents                                       | Clearance                                                       | SSID200009445   Correspondence            | out   I                                                                                                    |
| inancial<br>Service H<br>Schedu<br>Taxpa<br>If you w<br>Fespecth | Return / Schedule Management<br>Return / Schedule Management :<br>and File/Document upload entry<br>ayer Identification Number 3000903<br>(TIN) 3000903<br>Name of the organization 2021 UAT<br>sh to upload schedule file and/or supporti<br>re tax types.                                                                                                    | Payment Payment Upload Schedu                                                                     | VENUE<br>Taxpayer Registration<br>les / Documents                                       | Clearance<br>ssing status and                                   | SSID20009445   Color<br>Correspondence    | out                                                                                                    |
| inancial<br>Service H<br>Taxpa<br>S/N                            | SRI LANKA      Return / Schedule Management      return / Schedule Management      return / Schedule file and/or support      return / Schedule Management      return / Schedule Management      return / Sc | Payment Payment Upload Schedu Upload Schedul Upload Schedul                                       | VENUE<br>Taxpayer Registration<br>les / Documents<br>heck your schedule files proce     | Clearance<br>ssing status and<br>Schedule fill                  | SSID200009445   Coc Log<br>Correspondence | out                                                                                                    |
| inancial<br>Schedi<br>Taxpa<br>S/N<br>1                          | SRI LANKA           Return / Schedule Management           ome :: Return / Schedule Management :           alle File/Document upload entry           aver Identification Number 30000903           Name of the organization 2021 UAT           ish to upload schedule file and/or supporting tax types.           Tax Type           Withholding Tax(WHT)                                                                                                    | Payment<br>Payment<br>: Upload Schedu<br>52<br>: 02<br>: 02<br>: Upload Schedul<br>Upload Schedul | VENUE Taxpayer Registration les / Documents heck your schedule files proce e / Document | Clearance<br>ssing status and<br>Schedule fill<br>Schedule fill | SSID200009445   Concerning Correspondence | out a second second sec |

| ncial Return / Schedule Ma            | nagement Payme | ent Taxpayer Registr | ation Clearance   | Correspondence |
|---------------------------------------|----------------|----------------------|-------------------|----------------|
| Schedule Files/ Documents Scre        | en             |                      |                   |                |
| Taxpayer Identification Numbe<br>(TIN | r 300090362    |                      |                   |                |
| Name of the organizatio               | n 2021 UAT 02  |                      |                   |                |
| Tax typ                               | e WHT          |                      |                   |                |
| * Period Cod                          | e              | 0                    |                   |                |
| Tax Period From                       | n              |                      | То                |                |
| 📃 Upload schedule Files / Do          | ocuments       |                      |                   |                |
| Document Type Schedule                | •              | Sub Document Type    | WHT - Schedule 01 | Select Files   |
| Document Type                         |                | Sub Document Type    |                   | Document Name  |

Step 3 – Enter the period code of Year of Assessment (Ex: 2324)

Step 4 – Select '**Quaterly statmeent of Advance Income Tax'** from dropdown list to upload the scanned AIT Statement.

| Taxpayer Identi    | ication Number<br>(TIN)      | 300090362                         |                         |                   |               |
|--------------------|------------------------------|-----------------------------------|-------------------------|-------------------|---------------|
| Name of            | he organization              | 2021 UAT 02                       |                         |                   |               |
|                    | Tax type                     | WHT                               |                         |                   |               |
|                    | * Period Code                | 2324                              | 0                       |                   |               |
|                    | ax Period From               | 2023-04-01                        |                         | То                | 2024-03-31    |
| Document Ty        | Schedule                     |                                   | Sub Document Type       | WHT - Schedule 01 | Select Files  |
| Doc                | Supporting D<br>Supporting D | ocument (ASMT)<br>ocument (AUDIT) | Sub Document Type       |                   | Document Name |
|                    | TO S OUARTELY ST             | TATEMENT OF                       | lule verification tool. |                   |               |
| Note - Please ensi | ADVANCE IN                   | COME TAX (AIT)                    |                         |                   |               |

| Taxpayer Identification Number<br>(TIN)                                                                                                    | 300090362                                                                                                    |                                                                                                    |                                                                                                    |                                                                                                    |
|----------------------------------------------------------------------------------------------------|----------------------------------------------------------------------------------------------------|----------------------------------------------------------------------------------------------------|----------------------------------------------------------------------------------------------------|----------------------------------------------------------------------------------------------------|
| Name of the organization                                                                                                    | 2021 UAT 02                                                                                                    |                                                                                                    |                                                                                                    |                                                                                                    |
| Tax type                                                                                                    | WHT                                                                                                    |                                                                                                    |                                                                                                    |                                                                                                    |
| * Period Code                                                                                                    | 2324                                                                                                    | 0                                                                                                    |                                                                                                    |                                                                                                    |
| Tax Period From                                                                                                    | 2023-04-01                                                                                                    |                                                                                                    | To 2024-03-                                                                                                    | -31                                                                                                    |
| Upload schedule Files / Docun                                                                                                    | nents                                                                                                    |                                                                                                    |                                                                                                    |                                                                                                    |
| Document Type QUARTELY STATEME                                                                                                    | NT OF ADVANCE INCOME T                                                                                                    | AX (AIT) • Sub Docume<br>Type                                                                                                    | Quarter 1                                                                                                    | Select Files                                                                                                    |
| Document Type                                                                                                    | Sut                                                                                                    | b Document Type                                                                                                    | Documen                                                                                                    | t Name                                                                                                    |
|                                                                                                    |                                                                                                    |                                                                                                    |                                                                                                    |                                                                                                    |
| ote - Please ensure schedule file va                                                                                                    | lidated using schedule v                                                                                                    | erification tool.                                                                                                    |                                                                                                    |                                                                                                    |
|                                                                                                    |                                                                                                    |                                                                                                    | k ta hama - Cubmit - T                                                                                                | east Court                                                                                                    |
|                                                                                                    |                                                                                                    | Bac                                                                                                    | ck to nome Submit F                                                                                                   | Cancel                                                                                                    |
|                                                                                                    |                                                                                                    |                                                                                                    |                                                                                                    |                                                                                                    |
|                                                                                                    |                                                                                                    |                                                                                                    |                                                                                                    |                                                                                                    |
|                                                                                                    |                                                                                                    |                                                                                                    |                                                                                                    |                                                                                                    |
|                                                                                                    | Department<br>Chittampalam /                                                                                                    | t of Inland Revenue, Sri Lanka,<br>A. Gardiner Mawatha, Colombo (                                                                                                    | 02.                                                                                                    |                                                                                                    |
|                                                                                                    | Departmeni<br>Chittampalam /<br>© 2014, All rights reserve                                                                                                    | t of Inland Revenue, Sri Lanka,<br>A. Gardiner Mawatha, Colombo (<br>ed by Inland Revenue Departmer                                                                                               | 02.<br>nt - Sri Lanka                                                                                                 |                                                                                                    |
|                                                                                                    | Departmen<br>Chittampalam /<br>© 2014, All rights reserve                                                                                                    | t of Inland Revenue, Sri Lanka,<br>A. Gardiner Mawatha, Colombo G<br>d by Inland Revenue Departmet                                                                                                | 02.<br>nt - Sri Lanka                                                                                                 | anasta - Corroad                                                                                                    |
|                                                                                                    | Departmen<br>Chittampalam /<br>© 2014, All rights reserve                                                                                                    | t of Inland Revenue, Sri Lanka,<br>A. Gardiner Mawatha, Colombo<br>Se by Inland Revenue Department                                                                                                | 02.<br>nt - Sri Lanka                                                                                                 |                                                                                                    |
| mancial Return / Schedule Mana                                                                                                    | Department<br>Chittampalam /<br>© 2014, All rights reserve<br>agement Payment                                                                                                    | t of Inland Revenue, Sri Lanka,<br>A. Gardiner Mawatha, Colombo G<br>d by Inland Revenue Departmet<br>Taxpayer Registration                                                                       | 02.<br>nt - Sri Lanka<br>Clearance Correspo                                                                           | ndence                                                                                                    |
| nancial Return / Schedule Mana<br>Schedule Files/ Document <u>s Screen</u>                                                                                                    | Department<br>Chittampalam /<br>© 2014, All rights reserve<br>agement Payment                                                                                                    | t of Inland Revenue, Sri Lanka,<br>A. Gardiner Hawatha, Colombo (<br>d by Inland Revenue Department<br>by Inland Revenue Department<br>Taxpayer Registration                                      | 02.<br>nt - Sri Lanka                                                                                                 | ndence                                                                                                    |
| Annoial Return / Schedule Mana<br>Schedule Files/ Documents Screen                                                                                                    | Department<br>Crittampalam /<br>© 2014, All rights reserve                                                                                                    | t of Inland Revenue, Sri Lanka,<br>A. Gardiner Mawatha, Colombo (<br>d by Inland Revenue Department<br>by The Construction of the Construction<br>Taxpayer Registration                           | 02.<br>nt - Sri Lanka<br>Clearance Correspo                                                                           | ndence                                                                                                    |
| nancial Return / Schedule Mana<br>Schedule Files/ Documents Screen<br>Taxpayer Identification Number<br>(TIN)                                                                                                    | Department<br>Chttampalam /<br>© 2014, All rights reserve                                                                                                    | t of Inland Revenue, Sri Lanka,<br>A. Gardiner Mawatha, Colombo (<br>d by Inland Revenue Department<br>Taxpayer Registration                                                                      | 02.<br>nt - Sri Lanka<br>Clearance Correspo                                                                           | andence                                                                                                    |
| nancial Return / Schedule Mana<br>Schedule Files/ Documents Screen<br>Taxpayer Identification Number<br>(TIN)<br>Name of the organization                                                                                                    | e 2014, Al rights reserve                                                                                                    | t of Inland Revenue, Sri Lanka,<br>A. Gardiner Mawatha, Colombo (<br>d by Inland Revenue Department<br>Taxpayer Registration                                                                      | 02.<br>nt - Sri Lanka<br>Clearance Correspo                                                                           | indence                                                                                                    |
| nancial Return / Schedule Mana<br>Schedule Files/ Documents Screen<br>Taxpayer Identification Number<br>(TIN)<br>Name of the organization<br>Tax type                                                                                                    | e 2014, All rights reserve                                                                                                    | t of Inland Revenue, Sri Lanka,<br>A. Gardiner Mawatha, Colombo (<br>d by Inland Revenue Departme<br>to Taxpayer Registration                                                                     | 02.<br>nt - Sri Lanka<br>Clearance Correspo                                                                           | indence                                                                                                    |
| nancial Return / Schedule Mana<br>Schedule Files/ Documents Screen<br>Taxpayer Identification Number<br>(TIN)<br>Name of the organization<br>Tax type<br>* Period Code                                                                                                    | e 2014, All richts reserve                                                                                                    | t of Inland Revenue, Sri Lanka,<br>A. Gardiner Mawatha, Colombo (<br>d by Inland Revenue Departme<br>Taxpayer Registration                                                                        | 02.<br>nt - Sri Lanka<br>Clearance Correspo                                                                           | ndence                                                                                                    |
| nancial Return / Schedule Mana<br>Schedule Files/ Documents Screen<br>Taxpayer Identification Number<br>(TIN)<br>Name of the organization<br>Tax type<br>• Period Code<br>Tax Period From                                                                                                    | © 2014, All rights reserve<br>agement Payment<br>300090362<br>2021 UAT 02<br>WHT<br>23224<br>2023-04-01                                                                                                | t of Inland Revenue, Sri Lanka,<br>A. Gardiner Mawatha, Colombo (<br>ed by Inland Revenue Departme<br>Taxpayer Registration                                                                       | 02.<br>nt - Sri Lanka<br>Clearance Correspo                                                                           | indence                                                                                                    |
| Anancial Return / Schedule Mana<br>Schedule Files/ Documents Screen<br>Taxpayer Identification Number<br>(TIN)<br>Name of the organization<br>Tax type<br>Period Code<br>Tax Period From                                                                                                    | Agement Payment<br>300090362<br>2021 UAT 02<br>WHT<br>2324<br>2023-04-01<br>Uments                                                                                                    | t of Inland Revenue, Sri Lanka,<br>A. Gardiner Mawatha, Colombo (<br>d by Inland Revenue Department<br>Taxpayer Registration                                                                      | 02.<br>nt - Sri Lanka<br>Clearance Correspo<br>Te 2024-0                                                              | norms - course<br>ondence                                                                                                    |
| nancial Return / Schedule Mana<br>Schedule Files/ Documents Screen<br>Taxpayer Identification Numer<br>(TIN)<br>Name of the organization<br>Tax type<br>Period Code<br>Tax Period From<br>Upload schedule Files / Document Type<br>Oucartety States                                                                                                 | Department<br>Chittampalan /<br>© 2014, All rights reserved         agement       Payment         300090362       2021 UAT 02         WHT       2324         2023-04-01       2         uments       2 | t of foliand Revenue, Sri Lanka,<br>A. Gardiner Hawatha, Colombo (<br>d by Inlind Revenue Deputtme<br>Taxpayer Registration                                                                       | 02.<br>nt - Sri Lanka<br>Clearance Correspondent<br>To 2024-0<br>ment Quarter 1                                       | ndence                                                                                                    |
| nancial Return / Schedule Mana<br>Schedule Files/ Documents Screen<br>Taxpayer Identification Number<br>(TIN)<br>Name of the organization<br>Tax type<br>Period Code<br>Tax Period From<br>Upload schedule Files / Doc<br>Document Type QUARTELY STATEM                                                                                             | © 2014, All rights reserve<br>agement Payment<br>300090362<br>2021 UAT 02<br>WHT<br>2324<br>2023-04-01<br>wments<br>MENT OF ADVANCE INCOME                                                             | t of foliand Revenue, Sri Lanka,<br>A. Gardiner Mawatha, Colombo (<br>d by Initial Revenue Deputtment<br>Taxpayer Registration                                                                    | 02.<br>et - Sri Lanka<br>Clearance Correspondent<br>To 2024-0<br>ment<br>Quarter 1                                    | sindence<br>33-31<br>Select Files                                                                                                    |
| nancial Return / Schedule Mana<br>Schedule Files/ Documents Screen<br>Taxpayer Identification Numer<br>Taxpayer Identification (TIN)<br>Name of the organization<br>Tax type<br>Period Code<br>Tax Period Code<br>Tax Period From<br>Upload schedule Files / Doc<br>Document Type<br>QUARTELY STATEM                                                | © 2014, All rights reserved<br>agement Payment<br>300090362<br>2021 UAT 02<br>WHT<br>2324<br>2023-04-01<br>Uments<br>MENT OF ADVANCE INCOME                                                            | t of foliand Revenue, Sri Lanka,<br>A. Gardiner Mawatha, Colombo (<br>d by Initial Revenue Deputtment<br>Taxpayer Registration                                                                    | 02.<br>et - Sri Lanka<br>Clearance Correspondent<br>To 2024-C<br>ment<br>Quarter 1<br>Document Name                   | <ul> <li>Income to constrain the second second</li></ul> |
| nancial Return / Schedule Mana<br>Schedule Files/ Documents Screen<br>Taxpayer Identification Number<br>(TIN)<br>Name of the organization<br>Tax type<br>Period Code<br>Tax Period Code<br>Tax Period From<br>Upload schedule Files / Document Type<br>QUARTELY STATEMENT OF ADVANC<br>INCOME TAX (AIT)                                             | Department<br>Chittampalan /<br>2 2014, All rights reserved<br>agement Payment<br>300090362<br>2021 UAT 02<br>WHT<br>2324<br>2023-04-01<br>Uments<br>HENT OF ADVANCE INCOME<br>Sub Docu<br>E Quarter 1 | t of folland Revenue, Sri Lanka,<br>A. Gordiner Mawatha, Colombo (<br>d by Initial Revenue Deputtion<br>Taxpayer Registration<br>Tax (AIT) Sub Docum<br>TPAX (AIT) Sub Docum<br>Type<br>ment Type | 22.<br>14 - Sri Lanka<br>Clearance Correspondent<br>To 2024-C<br>ment Quarter 1<br>Document Name<br>241_300090362.pdf | <ul> <li>Indence</li> <li>Indence</li></ul>                                                                                                    |
| nancial Return / Schedule Mana<br>Schedule Files/ Documents Screen<br>Taxpayer Identification Numer<br>Taxpayer Identification Numer<br>(TIN)<br>Name of the organization<br>Tax type<br>Period Code<br>Tax Period Code<br>Tax Period From<br>Upload schedule Files / Document<br>Document Type<br>QUARTELY STATEMENT OF ADVANC<br>INCOME TAX (AIT) | Department<br>Chittampalan /<br>2014, All rights reserved<br>agement Payment<br>300090362<br>2021 UAT 02<br>WHT<br>2324<br>2023-04-01<br>Uments<br>MENT OF ADVANCE INCOME<br>Sub Docu<br>E Quarter 1   | t of folland Revenue, Sri Lanka,<br>A. Gardiner Mawatha, Colombo (<br>d by Initial Revenue Deputtment<br>Taxpayer Registration<br>Tax (AIT) Sub Docum<br>Type<br>ment Type<br>AIT_232             | 22.<br>241 - Sri Lanka<br>Clearance Correspondent<br>To 2024-C<br>Ment Quarter 1<br>Document Name                     | <ul> <li>Indence</li> <li>Idence</li> <li>Idence</li></ul>                                                                                                    |

Step 5 – Select correct **Quarter** in the **sub document type** and upload the quaterly statement of AIT

Step 6 – Select **'Schedule'** document type and **'Schedule 1'** sub document type for uploading the verified schedule.

| Taxpayer Identification                  | (TIN)              | 90362                |                      |                       |                  |             |
|------------------------------------------|--------------------|----------------------|----------------------|-----------------------|------------------|-------------|
| Name of the org                          | anization 2021     | UAT 02               |                      |                       |                  |             |
|                                          | Tax type WHT       |                      |                      |                       |                  |             |
| * Pe                                     | riod Code 232      | 4                    | 3                    |                       |                  |             |
| Tax Per                                  | riod From 202      | 3-04-01              |                      | То                    | 2024-03-31       |             |
| 📃 Upload schedule i                      | Files / Documents  | ;                    |                      |                       |                  |             |
| Document Type So                         | chedule            | ¥                    | Sub Document Type    | WHT - Schedule 01     | • <u>s</u>       | elect Files |
| Document                                 | Туре               | Sub Document<br>Type |                      | Document Name         |                  |             |
| QUARTELY STATEMENT (<br>INCOME TAX (AIT) | OF ADVANCE         | Quarter 1            | AIT_23241_300090362  | .pdf                  |                  | Remove      |
| Schedule                                 |                    | WHT - Schedule<br>01 | 300090362_WHT_SCHE   | DULE01_2324_20230731_ | _ORIGINAL_V1.csv | Remove      |
|                                          |                    |                      |                      |                       |                  |             |
|                                          |                    | ad using schodul     | e verification tool. |                       |                  |             |
| Note - Please ensure sch                 | edule file validat | ed using schedule    |                      |                       |                  |             |

| Taxpayer Identification Number 300                                  | 090362               |                                           |                       |                     |         |
|---------------------------------------------------------------------|----------------------|-------------------------------------------|-----------------------|---------------------|---------|
| Name of the organization 202                                        | L UAT 02             |                                           |                       |                     |         |
| Tax type WHT                                                        |                      |                                           |                       |                     |         |
| * Period Code 23                                                    | 24                   | 0                                         |                       |                     |         |
| Tax Period From                                                     | Confirmation         |                                           | х то                  | 2024-03-31          |         |
| Upload schedule Files / Docume Document Type Schedule Document Type | Have you verified t  | he schedule file using the verific<br>Yes | ation tool?<br>Cancel | ▼ Selec             | t Files |
| QUARTELY STATEMENT OF ADVANCE<br>INCOME TAX (AIT)                   | Quarter 1            | AIT_23241_300090362.pdf                   |                       | Re                  | move    |
| Schedule                                                            | WHT - Schedule<br>01 | 300090362_WHT_SCHEDULE0                   | 1_2324_20230731       | _ORIGINAL_V1.csv Re |         |
| Note - Please ensure schedule file valida                           | ted using schedule   | e verification tool.                      |                       |                     |         |

Step 7 – Get a print of the acknowledgment